# **isteel**series

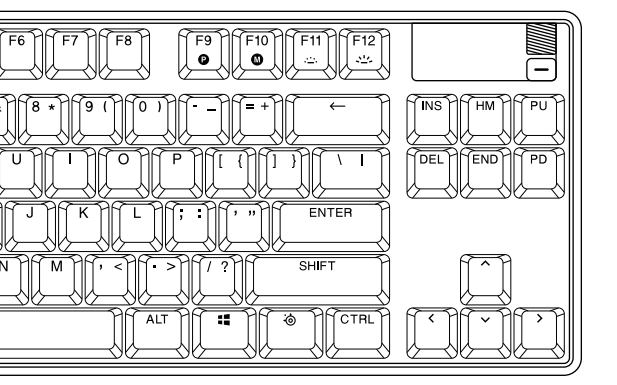

# APEX PRO TKL

PRODUCT INFORMATION GUIDE

# TABLE OF CONTENTS

| General              | 3  |
|----------------------|----|
| Product Overview     | 4  |
| Setup                | 6  |
| Functions            | 7  |
| Actuation Adjustment | 9  |
| Swappable Keycaps    | 9  |
| Translations         | 10 |
| Deutsch              | 10 |
| Español              | 11 |
| Français             | 13 |
| Italiano             | 14 |
| Polski               | 16 |
| Português            | 17 |
| Русский              | 19 |
| 日本語                  | 20 |
| 简体中文                 | 22 |
| 繁體中文                 | 23 |
| 한국어                  | 24 |
| ไทย                  | 26 |
| Regulatory           | 28 |

# PACKAGE CONTENTS

Apex Pro TKL Keyboard

Detachable Braided USB-C to USB-A Cable

Keycap Puller

# SYSTEM COMPATIBILITY

PC

Mac

Xbox

PlayStation

# SOFTWARE

| ି ଡ GG              | APEX PRO TKL | - ¤ × |
|---------------------|--------------|-------|
| Home Moments Engine |              |       |
|                     |              |       |

Use Engine inside SteelSeries GG to customize

your lighting, macros and more.

GG also has other amazing apps like Moments, which makes it easier and faster to clip and share highlights with friends.

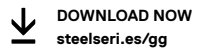

# PRODUCT OVERVIEW

# KEYBOARD

- 1 OLED Smart Display
- 2 OLED Menu Button
- 3 Multimedia Volume Roller
- 4 SteelSeries Function Key
- 5 Profile Switching Key
- 6 On-the-Fly Macro Recording Key
- 7 Illumination Brightness Key (Up / Down)
- 8 USB-C Jack
- 9 Tri-Level Feet
- 10 Keycap Puller Socket

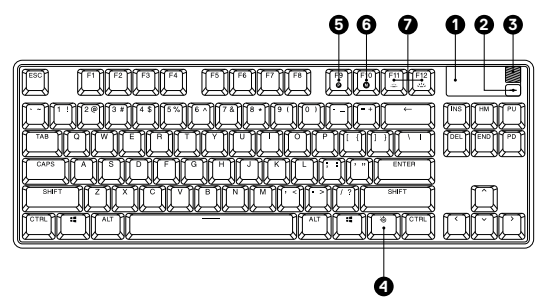

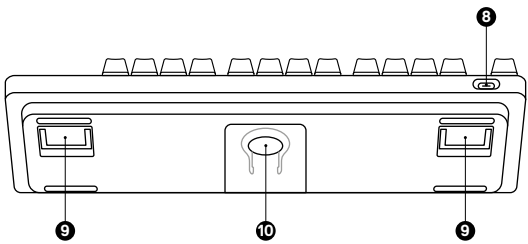

# ACCESSORIES\*

- 11 Detachable Braided USB-C to USB-A Cable\*
- 12 Keycap Puller (located on bottom of keyboard)

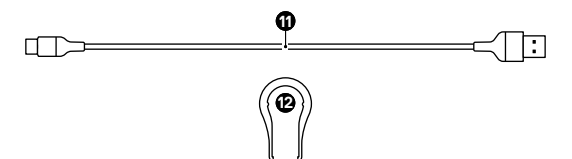

# CONNECTION

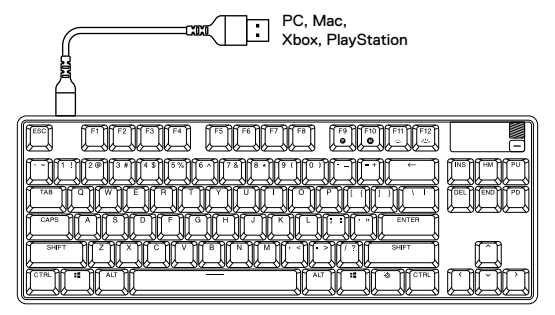

# PROFILE SWITCHING

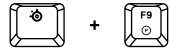

Press the SteelSeries Function Key (4) + Profile Switching Key (5) repeatedly to cycle through the profiles.

# ON-THE-FLY MACRO RECORDING

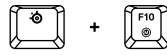

- Press and hold the SteelSeries Function Key (4) + On-the-Fly Macro Recording Key (6) for 3 seconds to start recording.
- 2 Type your desired key combinations.
- 3 Press the SteelSeries Function Key (4) + On-the-Fly Macro Recording Key (6) to end Macro Recording.
- 4 Lastly, select a key to which you would like to bind the recorded macro.

# ILLUMINATION BRIGHTNESS CONTROL

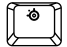

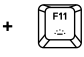

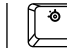

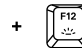

Press the SteelSeries Function Key (4) + Illumination Brightness Key (Down) (7) to reduce Illumination Brightness.

Press the SteelSeries Function Key (4) + Illumination Brightness Key (Up) (7) to increase Illumination Brightness.

# MULTIMEDIA CONTROLS

| Multimedia Volume Roller (3) |                   |
|------------------------------|-------------------|
| Volume Up                    | Scroll Wheel Up   |
| Volume Down                  | Scroll Wheel Down |
| Mute/Unmute Toggle           | Press Wheel       |
| OLED Menu Button (2)         |                   |
| Play / Pause                 | Single Press      |
| Forward/Skip Track           | Double Press      |
| Back/Previous Track          | Triple Press      |
|                              |                   |

# OLED SMART DISPLAY INPUT

OLED Menu Button (2) Enter OLED Menu Back / Exit Multimedia Volume Roller (3) Navigate Menu Up Navigate Menu Down Select Highlighted Item

Long Press (2 sec) Single Press

Scroll Wheel Up Scroll Wheel Down Press Wheel

# ACTUATION ADJUSTMENT

To configure the actuation of the highlighted keys download SteelSeries Engine or access the respective settings via the OLED Menu.

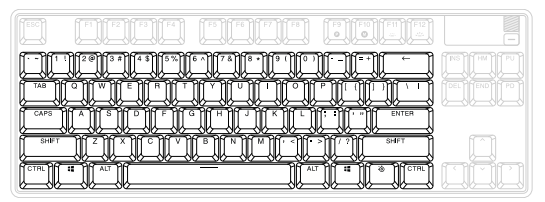

# SWAPPABLE KEYCAPS

Each Keycap on the Apex Pro TKL can be removed and replaced. Use the **Keycap Puller (12)** located on the bottom of your Keyboard to easily pull off each Keycap. Replacement and additional designer Keycap Sets are available for purchase on **steelseries.com**.

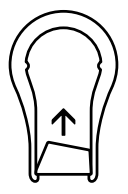

# DEUTSCH

# ALLGEMEIN

#### LIEFERUMFANG

Apex Pro TKL Keyboard

Abnehmbares, geflochtenes USB-C- auf USB-A-Kabel

Tastenheber

# KOMPATIBILITÄT

PC, Mac, Xbox, PlayStation

# SOFTWARE

Mit Engine in SteelSeries GG kannst du die Beleuchtung anpassen, Makros erstellen und mehr.

In GG stecken auch weitere großartige Apps wie die Anwendung Moments, mit der du Clips und Highlights schnell und bequem mit deinen Freunden teilen kannst.

# JETZT HERUNTERLADEN - steelseri.es/gg

# PRODUKTÜBERSICHT

#### TASTATUR

- 1 OLED Smart-Display
- 2 OLED-Menütaste
- 3 Multimedia-Lautstärkeregler
- 4 SteelSeries-Funktionstaste
- 5 Profil-Umschalttaste
- 6 Taste zum Erstellen von Makros
- 6 Taste zun ZUBEHÖR\*
- 11 Abnehmbares, geflochtenes USB-C- auf USB-A-Kabel\*

- 7 Taste zur Helligkeitsreglung (Heller / Dunkler)
- 8 USB-C-Anschluss
- 9 Höhenverstellbare Tastaturfüße
- 10 Tastenheber-Fach

# 12 Tastenheber

(an der Unterseite der Tastatur)

\*Zubehör und Ersatzteile gibt es unter steelseries.com/gaming-accessories

# EINRICHTUNG

VERBINDUNGEN

PC, Mac, Xbox, PlayStation

# FUNKTIONEN

# PROFILWECHSEL

Drücke den SteelSeries-Funktionstaste (4) und die Profil-Umschalttaste (5) mehrmals, um zwischen den Profilen zu wechseln.

# MAKRO-SCHNELLERSTELLUNG

- Drücke und halte die SteelSeries-Funktionstaste (4) und die Taste zum Erstellen von Makros (6) für 3 Sekunden, um die Aufzeichnung zu starten.
- 2 Betätige die gewünschten Tastenkombinationen.
- 3 Drücke den SteelSeries-Funktionstaste (4) und die Taste zum Erstellen von Makros (6), um die Makro-Aufzeichnung zu beenden.
- 4 Wähle abschließend eine Taste für das aufgezeichnete Makro aus.

# HELLIGKEITSEINSTELLUNG

Drücke den SteelSeries-Funktionstaste (4) und die Taste zur Helligkeitsreglung (Dunkler) (7), um die Helligkeit zu reduzieren. Drücke den SteelSeries-Funktionstaste (4) und die Taste zur

Helligkeitsreglung (Heller) (7), um die Helligkeit zu erhöhen.

# MULTIMEDIA-STEUERUNG

Multimedia-Lautstärkeregler (3) Lauter

Leiser

Stummschalttaste

OLED-Menütaste (2)

Abspielen/Pausieren

Weiter/Nächster Titel Zurück/Vorheriger Titel

# OLED SMART DISPLAY-BEDIENUNG

OLED-Menütaste (2) OLED Menu aufrufen Zurück/Schließen

Multimedia-Lautstärkeregler (3)

Menü vorwärts

Menü rückwärts

Markiertes Element auswählen

Scrollrad hoch Scrollrad runter Scrollrad drücken

Einmal drücken Zweimal drücken Dreimal drücken

Lange drücken (2 Sek.) Einmal drücken

> Scrollrad nach oben Scrollrad nach unten Scrollrad drücken

# ANPASSEN DER BETÄTIGUNGSPUNKTE

Um die Betätigungspunkte der markierten Tasten zu konfigurieren, lade SteelSeries Engine herunter oder rufe die entsprechenden Einstellungen über das OLED-Menü auf.

# AUSTAUSCHBARE TASTENKAPPEN

Jede Tastenkappe auf der Apex Pro TKL kann entfernt und ersetzt werden. Nimm den Tastenheber (12) aus der Unterseite der Tastatur, um die Tastenkappen abzunehmen. Austausch- und weitere Designer-Tastenkappen gibt es unter steelseries.com.

# ESPAÑOL

# GENERAL

# CONTENIDO DEL PAQUETE

Apex Pro TKL Keyboard

Cable trenzado desmontable USB-C a USB-A

Extractor de teclas

# COMPATIBILIDAD DEL SISTEMA

PC, Mac, Xbox, PlayStation

# SOFTWARE

Utiliza Engine en SteelSeries GG para personalizar la iluminación, las macros y mucho más.

GG dispone también de increíbles aplicaciones como Moments con la que editar y compartir los mejores momentos es más fácil y rápido.

# DESCARGAR AHORA, steelseri.es/gg

# RESUMEN DEL PRODUCTO

# TECLADO

- 1 Pantalla inteligente OLED
- 2 Botón de menú OLED
- 3 Cilindro para volumen multimedia
- 4 Tecla de función SteelSeries
- 5 Tecla de cambio de perfil
- 6 Tecla de grabación de macros al instante

# ACCESORIOS\*

11 Cable\* trenzado desmontable USB-C a USB-A

- 7 Tecla del brillo de la iluminación (arriba/abajo)
- 8 Conector tipo USB-C
- 9 Patas de tres niveles
- 10 Zócalo de extractor de teclas
- 12 Extractor de teclas (en la parte inferior del teclado)

\*Los accesorios y piezas de sustitución están en steelseries.com/gaming-accessories

# CONFIGURACIÓN

CONEXIÓN PC, Mac, Xbox, PlayStation

# FUNCIONES

#### CAMBIO DE PERFIL

Pulsa Tecla de función SteelSeries (4) + Tecla de cambio de perfil (5) repetidamente para desplazarte por los perfiles.

# GRABACIÓN DE MACROS AL INSTANTE

- Pulsa y mantén pulsado Tecla de función SteelSeries (4) + Tecla de grabación de macros al instante (6) durante 3 segundos para iniciar la grabación.
- 2 Introduce la combinación de teclas que desees.
- 3 Pulsa Tecla de función SteelSeries (4) + Tecla de grabación de macros al instante (6) para finalizar la grabación de macro.
- 4 Ya por último, selecciona la tecla que quieras vincular a la macro que has grabado.

#### CONTROL DEL BRILLO DE LA ILUMINACIÓN

Pulsa Tecla de función SteelSeries (4) + Tecla del brillo de la iluminación (abajo) (7) para disminuir el brillo de la iluminación. Pulsa Tecla de función SteelSeries (4) + Tecla del brillo de la

iluminación (arriba) (7) para aumentar el brillo de la iluminación.

#### CONTROLES MULTIMEDIA

Cilindro para volumen multimedia (3)

Subir volumen Bajar volumen Activar/desactivar silenciamiento **Botón de menú OLED (2)** Reproducir/pausar

Avanzar/saltar pista Retroceder/pista anterior

# ENTRADA DE PANTALLA INTELIGENTE OLED

Botón de menú OLED (2) Acceder a menú OLED Atrás/salir Cilíndro para volumen multimedia (3) Navegar menú hacia arbia Navegar menú hacia abajo Seleccionar elemento marcado Girar rueda hacia arriba Girar rueda hacia abajo Pulsar rueda

> Pulsar una vez Pulsar dos veces Pulsar tres veces

Pulsar largo (2 segs.) Pulsar una vez

Girar rueda hacia arriba Girar rueda hacia abajo Pulsar rueda

# AJUSTE DE ACCIONAMIENTO

Para configurar el accionamiento de las teclas marcadas, descárgate SteelSeries Engine o entra en los ajustes correspondientes a través del menú OLED.

# TECLAS INTERCAMBIABLES

Todas las teclas del Apex Pro TKL se pueden retirar y sustituir. Utiliza el *Extractor de teclas (12)* que se encuentra en la parte inferior del teclado para extraer fácilmente cada tecla. Puedes comprar tus teclas de repuesto o juegos teclas de diseño en **steelseries.com**.

# FRANÇAIS

# GÉNÉRAL

# CONTENU DE L'EMBALLAGE

Clavier Apex Pro TKL Câble tressé détachable USB-C vers USB-A Extracteur de capuchon de touche

# COMPATIBILITÉ SYSTÈME

PC, Mac, Xbox, PlayStation.

# LOGICIEL

Utilisez Engine dans SteelSeries GG pour personnaliser votre éclairage, vos macros et bien plus encore.

GG dispose également d'autres applications remarquables comme Moments, qui facilite et accélère l'enregistrement et le partage de moments forts avec vos amis. TÉLÉCHARGER MAINTENANT – steelseri.es/og

# APERCU DU PRODUIT

# CLAVIER

- 1 Écran intelligent OLED
- 2 Bouton de menu OLED
- 3 Rouleau de volume multimédia
- 4 Touche de fonction SteelSeries
- 5 Touche de changement de profil
- Touche d'enregistrement de macros à la volée

# ACCESSOIRES\*

11 Câble tressé détachable USB-C vers USB-A\*

- 7 Touches de luminosité de l'éclairage (Haut / Bas)
- 8 Prise USB-C
- 9 Pieds à trois niveaux
- 10 Support pour l'extracteur de capuchon de touche
- 12 Extracteur de capuchon de touche (situé au bas du clavier)
- \*Retrouvez les accessoires et les pièces de rechange sur steelseries.com/gaming-accessories

# CONFIGURATION

CONNEXION PC. Mac. Xbox. PlayStation.

# FONCTIONS

# CHANGEMENT DE PROFIL

Appuyez plusieurs fois sur Touche de fonction SteelSeries (4) + Touche de changement de profil (5) pour faire défiler les profils.

# ENREGISTREMENT DE MACROS À LA VOLÉE

- Maintenez Touche de fonction SteelSeries (4) + Touche d'enregistrement de macros à la volée (6) enfoncées pendant 3 secondes pour lancer l'enregistrement.
- 2 Saisissez les combinaisons de touches souhaitées.
- 3 Appuyez sur Touche de fonction SteelSeries (4) + Touche d'enregistrement de macros à la volée (6) pour terminer l'enregistrement de la macro.
- 4 Enfin, sélectionnez une touche à laquelle vous souhaitez lier la macro enregistrée.

# CONTRÔLE DE LA LUMINOSITÉ DE L'ÉCLAIRAGE

Appuyez sur Touche de fonction SteelSeries (4) + Touches de luminosité de l'éclairage (Bas) (7) pour réduire la luminosité de l'éclairage.

Appuyez sur Touche de fonction SteelSeries (4) + Touches de luminosité de l'éclairage (Haut) (7) pour augmenter la luminosité de l'éclairage.

# COMMANDES MULTIMÉDIA

Rouleau de volume multimédia (3)

Volume plus haut

Molette de défilement vers le haut

Volume plus bas Basculer Sourdine / Retour du son Bouton de menu OLED (2) Lecture / Pause Avance / Saut de piste Retour / Piste précédente

# ENTRÉE DE L'ÉCRAN INTELLIGENT OLED

#### Bouton de menu OLED (2)

Entrer dans le menu OLED Retour / Quitter

#### Rouleau de volume multimédia (3)

Naviguer dans le menu vers le haut Naviguer dans le menu vers le bas Sélectionner l'élément en surbrillance Molette de défilement vers le bas Appuyez sur la molette

> Pression simple Pression double Pression triple

Pression longue (2 sec) Pression simple

Molette de défilement vers le haut Molette de défilement vers le bas Appuyez sur la molette

# CONFIGURATION DE L'ACTIONNEMENT

Pour configurer l'actionnement des touches en surbrillance, téléchargez SteelSeries Engine ou accédez aux paramètres respectifs via le menu OLED.

# CAPUCHONS DE TOUCHES INTERCHANGEABLES

Chaque capuchon de touche de l'Apex Pro TKL peut être retiré et remplacé. Utilisez l'*Extracteur de capuchon de touche (12)* situé au bas de votre clavier pour retirer faciliement chaque capuchon de touche. Des sets de capuchons de touches de remplacement et de design supplémentaires sont disponibles à l'achat sur stealesries.com.

# ITALIANO

# GENERALITÀ

# CONTENUTO DELLA CONFEZIONE

Tastiera Apex Pro TKL

Cavo intrecciato rimovibile da USB-C a USB-A

Estrattore di copritasti

#### COMPATIBILITÀ DEL SISTEMA

PC, Mac, Xbox, PlayStation

#### SOFTWARE

Utilizza Engine all'interno di SteelSeries GG per personalizzare l'illuminazione, le macro e altro ancora.

GG contiene anche altre fantastiche app come Moments, che rende più facile e più veloce agganciare e condividere i momenti salienti con gli amici.

SCARICALO ORA - steelseri.es/gg

# PANORAMICA SUL PRODOTTO

#### TASTIERA

- 1 Display smart OLED
- 2 Pulsante menu OLED
- 3 Rotella volume audio multimediale
- 4 SteelSeries Tasti funzione
- 5 Tasto di scambio del profilo
- 6 Tasto di registrazione

# ACCESSORI\*

11 Cavo intrecciato rimovibile da USB-C a USB-A\* immediata di macro

- 7 Tasti per regolare l'intensità dell'illuminazione (aumenta/diminuisce)
- 8 Jack USB-C
- 9 Piedino a tre livelli
- 10 Recesso per estrattore di copritasti
- Estrattore di copritasti (posizionato sul retro della tastiera)

 Trovi accessori e ricambi su steelseries.com/gaming-accessories

# CONFIGURAZIONE

#### CONNESSIONE

PC, Mac, Xbox, PlayStation

# FUNZIONI

# SCAMBIO DEL PROFILO

Premere SteelSeries Tasti funzione (4) + Tasto di scambio del profilo (5) ripetutamente per scorrere tra i profili.

# REGISTRAZIONE IMMEDIATA DI MACRO

- Tenere premuto SteelSeries Tasti funzione (4) + Tasto di registrazione immediata di macro (6) per 3 secondi per avviare la registrazione.
- 2 Digitare le combinazioni di tasti desiderate.
- 3 Premere SteelSeries Tasti funzione (4) + Tasto di registrazione immediata di macro (6) per terminare la registrazione della macro.
- 4 Infine, selezionate il tasto al quale si desidera collegare la macro registrata.

# CONTROLLO DELL'INTENSITÀ DELL'ILLUMINAZIONE

Premere SteelSeries Tasti funzione (4) + Tasti per regolare l'intensità dell'illuminazione (diminuisce) (7) per ridurre l'intensità dell'illuminazione.

Premere SteelSeries Tasti funzione (4) + Tasti per regolare l'intensità dell'illuminazione (aumenta) (7) per aumentare l'intensità dell'illuminazione.

# CONTROLLI MULTIMEDIALI

# Rotella volume audio multimediale (3)

Aumentare volume Diminuire volume Alternare tra muto/voce *Pulsante menu OLED (2)* Riprodurre / Mettere in pausa

Avanti/Traccia successiva Indietro/Traccia precedente

# INSERIMENTO DISPLAY SMART OLED

# Pulsante menu OLED (2)

Entrare nel menu OLED

Indietro/Esci

# Rotella volume audio multimediale (3)

Salire nel menu Scendere nel menu Scegliere voce evidenziata Scorrere rotellina in alto Scorrere rotellina in basso Premere rotellina

> Singola pressione Doppia pressione Tripla pressione

Tenere premuto (2 sec) Singola pressione

Scorrere rotellina in alto Scorrere rotellina in basso Premere rotellina

# REGOLAZIONE DELL'ATTUAZIONE

Per configurare l'attuazione dei tasti evidenziati scaricare SteelSeries Engine o accedere alle rispettive impostazioni tramite il menu OLED.

# COPRITASTI INTERCAMBIABILI

Ogni copritasto della Apex Pro TKL può essere rimosso e sostituito. Utilizzare l'Estrattore di copritasti (12) posto sui retro della tastiera per estrarre facilmente ogni copritasto. I set di copritasti di ricambio e con design aggiuntivi sono disponibili per l'acquisto su steelseries.com.

# POLSKI

# OGÓLNE

# ZAWARTOŚĆ OPAKOWANIA

Klawiatura Apex Pro TKL

Odłączany kabel USB-C do USB-A w oplocie

Narzędzie do wyjmowania nakładek

#### KOMPATYBILNOŚĆ Z SYSTEMAMI PC. Mac. Xbox. PlayStation

# OPROGRAMOWANIE

Użyj Engine w SteelSeries GG, aby dostosować oświetlenie, makra i więcej.

GG ma również inne niesamowite aplikacje, jak Moments, która ułatwia i przyspiesza wycinanie i udostępnianie najlepszych momentów z gry znajomym. POBIERZ TERAZ – steelseri.es/gg

# OPIS PRODUKTU

#### KLAWIATURA

- 1 Inteligentny wyświetlacz OLED
- 2 Przycisk menu OLED
- 3 Wałek regulacji głośności multimediów
- 4 Klawisz funkcyjny SteelSeries
- 5 Klawisz przełączania profili
- 6 Klawisz natychmiastowego rejestrowania makra

# AKCESORIA\*

11 Odłączany kabel USB-C do USB-A w oplocie\*

- 7 Klawisz jasności podświetlenia (zwiększanie/zmniejszanie)
- 8 Złącze typu jack USB-C
- 9 Stopka trzystopniowa
- 10 Gniazdko narzędzia do wyjmowania nakładek
- Narzędzie do wyjmowania nakładek (umieszczone na dole klawiatury)

\*Akcesoria i części zamienne dostępne są pod adresem: steelseries.com/gaming-accessories

# KONFIGURACJA

POŁĄCZENIE PC, Mac, Xbox, PlayStation

# FUNKCJE

#### PRZEŁACZANIE PROFILI

Naciskaj Klawisz funkcyjny SteelSeries (4) + Klawisz przełączania profili (5), aby przełączać się między profilami.

# NATYCHMIASTOWE REJESTROWANIA MAKRA

- Naciśnij i przytrzymaj Klawisz funkcyjny SteelSeries (4)
   + Klawisz natychmiastowego rejestrowania makra (6)
   przez 3 sekundy, aby rozpocząć rejestrowanie.
- 2 Wpisz pożądaną kombinację klawiszy.
- 3 Naciśnij Klawisz funkcyjny SteelSeries (4) + Klawisz natychmiastowego rejestrowania makra (6), aby zakończyć rejestrowanie makr.
- 4 Na koniec wybierz klawisz, do którego chcesz przypisać rejestrowane makro.

# KLAWISZ STEROWANIA JASNOŚCIĄ PODŚWIETLENIA

Naciśnij Klawisz funkcyjny SteelSeries (4) + Klawisz jasności podświetlenia (zmniejszanie) (7), aby zmniejszyć jasność podświetlenia.

Naciśnij Klawisz funkcyjny SteelSeries (4) + Klawisz jasności podświetlenia (zwiększanie) (7), aby zwiększyć jasność podświetlenia.

# STEROWANIE MULTIMEDIAMI

Wałek regulacji głośności multimediów (3)

Zwiększenie poziomu głośności

Zmniejszenie poziomu głośności

Przełącznik wyciszenia

Przycisk menu OLED (2)

Odtwarzaj/Wstrzymaj

Do przodu / pomiń utwór

Do tyłu / poprzedni utwór

# WEJŚCIE INTELIGENTNEGO WYŚWIETLACZA OLED

#### Przycisk menu OLED (2)

Wejście do menu OLED

Wstecz/wyjdź

# Wałek regulacji głośności multimediów (3)

Przejdź w górę menu Przejdź w dół menu

Wybierz podświetlony element

# KONFIGURACJA AKTYWACJI

Aby skonfigurować aktywację podświetlonych klawiszy, pobierz SteelSeries Engine lub wejdź do odpowiednich ustawień poprzez menu OLED.

# WYMIENNE NAKŁADKI NA KLAWISZE

Każdą nakładkę klawiatury Apex Pro TKL można zdjąć i wymienić. Użyj Narzędzie do wyjmowania nakładek (12) znajdującego się na dole klawiatury, aby z łatwością wyjąć każdą nakładkę. Zestawy wymiennych i dodatkowych designerskich nakładek można nabyć na stronie steelseries.com.

# PORTUGUÊS

# GERAL

# CONTEÚDO DO PACOTE

Teclado Apex Pro TKL Cabo USB-C para USB-A amovível trançado

Extrator de keycaps

# COMPATIBILIDADE DO SISTEMA

PC, Mac, Xbox, PlayStation

# SOFTWARE

Usa o Engine no interior do SteelSeries GG para personalizares a iluminação, macros e muito mais.

O GG também tem outras aplicações fantásticas como o Moments, que torna mais fácil e rápido cortar e partilhar os destaques com amigos

# TRANSFERIR AGORA - steelseri.es/gg

# DESCRIÇÃO GERAL DO PRODUTO

# TECLADO

- 1 Ecrã inteligente OLED
- 2 Botão de menu OLED
- 3 Rolo de Volume Multimédia
- 4 Tecla de função SteelSeries
- 5 Tecla para alternar entre perfis
- 6 Tecla de Gravação Macro On-the-fly

# ACESSÓRIOS\*

11 Cabo USB-C para USB-A amovível trançado\*

- 7 Teclas de brilho da iluminação (Cima/Baixo)
- 8 Conector USB-C
- 9 Pés com três níveis
- 10 Entrada para extrator de keycaps
- 12 Keycap Puller

(localizado na parte inferior do teclado)

\*Encontra acessórios e peças de substituição em steelseries.com/gaming-accessories

Pokrętło w dół Naciśnięcie pokrętła

Pojedyncze naciśnięcie Podwójne naciśnięcie Potrójne naciśnięcie

Długie naciśnięcie (2 s) Pojedyncze naciśnięcie

> Pokrętło w górę Pokrętło w dół Naciśnięcie pokrętła

# CONFIGURAÇÃO

CONEXÃO PC, Mac, Xbox, PlayStation

# FUNÇÕES

ALTERNAR ENTRE PERFIS

Prime repetidamente as teclas **Tecla de função SteelSeries (4)** + **Tecla para alternar entre perfis (5)** para percorrer os perfis.

# GRAVAÇÃO RÁPIDA DE MACROS

- Mantém premidas as teclas Tecla de função SteelSeries (4) + Tecla de Gravação Macro On-the-fly (6) durante 3 segundos para iniciar a gravação.
- 2 Insere as combinações de teclas que desejares.
- 3 Prime as teclas Tecla de função SteelSeries (4) + Tecla de Gravação Macro On-the-fly (6) para terminar a Gravação de Macros.
- 4 Por último, seleciona uma tecla à qual pretendes associar a macro gravada.

# CONTROLO DE BRILHO DA ILUMINAÇÃO

Prime as teclas Tecla de função SteelSeries (4) + Teclas de brilho da iluminação (Baixo) (7) para reduzir o Brilho da Iluminação.

Prime as teclas Tecla de função SteelSeries (4) + Teclas de brilho da iluminação (Cima) (7) para reduzir o Brilho da Iluminação.

# CONTROLOS MULTIMÉDIA

Rolo de Volume Multimédia (3) Aumentar volume

Diminuir volume Alternar silêncio/som **Botão de menu OLED (2)** Reproduzir / Pausar Avançar/Saltar faixa Retroceder/Faixa anterior Aumentar roda de rolagem Diminuir roda de rolagem Carregar roda

> Carregar uma vez Carregar duas vezes Carregar três vezes

#### ENTRADA DE ECRÃ INTELIGENTE OLED Botão de menu OLED (2)

Entrar no menu OLED

Voltar/Sair

# Rolo de Volume Multimédia (3)

Navegar menu para cima Navegar menu para baixo Selecionar item destacado Premir e manter (2 seg) Premir uma vez

Aumentar roda de rolagem Diminuir roda de rolagem Carregar roda

# AJUSTE DA AÇÃO

Para configurar a ação das teclas destacadas, descarrega o SteelSeries Engine ou acede às respetivas definições através do menu OLED.

# **KEYCAPS INTERCAMBIÁVEIS**

Cada Keycap no Apex Pro TKL pode ser removido e substituído. Utiliza a tecla Keycap Puller (12) localizada na parte inferior do teclado para puxar facilmente cada Keycap. Os conjuntos Keycap de substituição e design adicionais estão disponíveis para compra em **steelseries.com**.

# РУССКИЙ

# ОБЩАЯ ИНФОРМАЦИЯ

# КОМПЛЕКТ ПОСТАВКИ

Клавиатура Apex Pro TKL Съемный кабель USB-C – USB-A в оплетке Съемник для колпачков

# СОВМЕСТИМОСТЬ СИСТЕМЫ

ΠK, Mac, Xbox, PlayStation

# ПРОГРАММНОЕ ОБЕСПЕЧЕНИЕ

Используйте Engine в SteelSeries GG, чтобы настроить освещение, макросы и многое другое.

GG также оснащена другими потрясающими приложениями, например Moments, благодаря которым можно быстрее и проще снимать и делиться достижениями с друзьями. СКАЧАТь CEЙЧAC — steelseri.es/gg

# ОБЗОР ПРОДУКТА

# КЛАВИАТУРА

- 1 Дисплей OLED Smart
- 2 Кнопка меню OLED
- 3 Мультимедийный регулятор громкости
- 4 Функциональные кнопки SteelSeries
- 5 Клавиша переключения профиля

# АКСЕССУАРЫ\*

- 11 Съемный кабель USB-C
  - USB-А в оплетке\*
- 12 Съемник колпачков клавиш
- Аксессуары и запасные части можно найти на сайте steelseries.com/gaming-accessories

# НАСТРОЙКА

# ПОДКЛЮЧЕНИЕ

ΠK, Mac, Xbox, PlayStation

# функции

# ПЕРЕКЛЮЧЕНИЕ ПРОФИЛЯ

Нажмите Функциональные кнопки SteelSeries (4) + Клавиша переключения профиля (5) несколько раз, чтобы пролистать профили.

# ЗАПИСЬ МАКРОСА НА ЛЕТУ

- Нажмите и удерживайте Функциональные кнопки SteelSeries (4) + Клавиша записи макросов «на лету» (6) в течение 3 секунд, чтобы начать запись.
- Наберите желаемые комбинации клавиш.
- 3 Нажмите Функциональные кнопки SteelSeries (4) + Клавиша записи макросов «на лету» (6), чтобы закончить запись макроса.
- 4 Наконец, выберите клавишу, к которой хотите привязать записанный макрос.

# УПРАВЛЕНИЕ ЯРКОСТЬЮ ПОДСВЕТКИ

Нажмите Функциональные кнопки SteelSeries (4) + Кнопки изменения уровня яркости подсветки (вниз) (7), чтобы уменьшить яркость подсветки. Нажмите Функциональные кнопки SteelSeries (4) + Кнопки изменения

- 6 Клавиша записи макросов «на лету»
- 7 Кнопки изменения уровня яркости подсветки (вверх/вниз)
- 8 Разъем USB-C
- 9 Трехуровневая регулировка высоты
- 10 Разъем для съемника колпачков клавиш

(расположен в нижней части клавиатуры) уровня яркости подсветки (вверх) (7), чтобы увеличить яркость подсветки.

#### УПРАВЛЕНИЕ МУЛЬТИМЕДИА

# Мультимедийный регулятор громкости (3)

Увеличение громкости Уменьшение громкости

Отключение/включение звука

# Кнопка меню OLED (2)

Воспроизведение / Пауза Вперед / пропустить трек Назад / предыдущий трек

# ВХОД ДЛЯ СМАРТ-ДИСПЛЕЯ OLED

Кнопка меню OLED (2) Войлите в меню OLED

Назал/Выхол

# Мультимедийный регулятор громкости (3)

Навигация вверх по меню Навигация вниз по меню Выбор выделенного элемента Колесо прокрутки вверх Колесо прокрутки вниз Нажатие на колесико

> Одно нажатие Двойное нажатие Тройное нажатие

Нажать и удерживать (2 сек) Одно нажатие

> Колесо прокрутки вверх Колесо прокрутки вниз Нажатие на колесико

# РЕГУЛИРОВКА СРАБАТЫВАНИЯ

Чтобы настроить срабатывание выделенных клавиш, загрузите SteelSeries Engine или выберите соответствующие настройки в меню OLED.

# СМЕННЫЕ КОЛПАЧКИ КЛАВИШ

Любой колпачок клавиши Apex Pro TKL можно снять и заменить. Используйте Съемник колпачков клавиш (12), расположенный в нижней части клавиатуры, чтобы легко снять любой колпачок. Набор сменных дополнительных дизайнерских колпачоков можно приобрести на сайте steelseries.com.

# 日本語

# 概要

**パッケージ内容** Apex Pro TKL Keyboard 取外し可能な編み込みUSB-C & USB-Aケーブル キーキャッププーラー

# システム互換性

PC、Mac、Xbox、PlayStation

# ソフトウェア

SteelSeries GG内のEngineを使用すると、ライティングやマクロなどをカスタマイズできます。 また、GGにはMomentsなどの優れたアプリがあり、プレイシーンを切り取ったり、 ハイライトを他の人と共有するのがより簡単かつ速くできるようになります。 今すぐダウンロード - steelseri.es/gg

製品概要

# キーボード

- 1 OLEDスマートディスプレイ
- 2 OLEDメニューボタン
- 3 マルチメディア音量ローラー
- 4 SteelSeries ファンクションキー
- 5 プロファイル切り替えキー

アクセサリ\*

- 6 On-the-Flyマクロレコーディングキー
- 7 ライト明るさ調整キー (Up/Down)
- 8 USB-Cジャック
- 9 3段階のスタンド
- 10 キーキャッププーラーソケット

 11 取外し可能な編み込みUSB-C & USB-Aケーブル\*

12 キーキャッププーラー (キー

ボードの底面にあり)

\*steelseries.com/gaming-accessoriesでアクセサリと交換用パーツをお求めいただけます

# 設定

# 接続

PC、Mac、Xbox、PlayStation

# 機能

# プロファイルの切り替え

プロファイルを切り替えるには、SteelSeries ファンクションキー (4) + プロファイル切り替えキー (5)を連続して押してください。

#### ON-THE-FLYマクロレコーディング

- 1 レコーディングを開始するには、SteelSeries ファンクションキー (4) + Onthe-Flyマクロレコーディングキー (6)を3秒間押し続けてください。
- ご希望のキーの組み合わせをタイプしてください。
- 3 マクロレコーディングを終了するには、SteelSeries ファンクションキー (4) + On-the-Flyマクロレコーディングキー(6)を押してください。

4 レコーディングされたマクロをバインドするキーを選択してください。

# ライト明るさ調整

ライトの明るさを下げるには、SteelSeries ファンクションキー(4) + ライト明るさ調整キー(Down)(7)を押してください。 ライトの明るさを上げるには、SteelSeries ファンクションキ - (4) + ライト明るさ調整キー(Up)(7)を押してください。

#### マルチメディアコントロール

マルチメディア音量ローラー(3) 音量を上げる 音量を下げる ミュート/ミュート解除切り替え OLEDメニューボタン(2) 再生/停止 次へ/曲のスキップ 戻る/前の曲へ移動

# OLEDスマートディスプレイインプット

**OLEDメニューボタン (2)** OLEDメニューのEnter 戻る/Exit マルチメディア音量ローラー (3) メニューを上に移動 メニューを下の移動

ハイライト表示されたアイテムを選択

長押し(2秒)

1度押す

1度押す

2度押す

3度押す

ホイールを上にスクロール ホイールを下にスクロール ホイールを押す

ホイールを上にスクロール

ホイールを下にスクロール ホイールを押す

# 作動の調整

ハイライト教示されたキーの作動を構成するには、SteelSeries Engineをダウンロードするか、OLEDメニューからそれぞれの設定画面にアクセスしてください。

# 交換可能なキーキャップ

APEX PRO TKLのすべてのキーキャップは取り外しおよび交換可能です。 キーボードの底面にあるキーキャップブーラー(12)を使用すると、キーキ ャップを簡単に引き抜くことができます。交換用パーツとその他のデザイナ ーキーキャップセットは、steelseries.comでご購入いただけます。

# 简体中文

# 概沭

包装内容 Apex Pro TKI Keyboard 可拆卸 USB-C 转 USB-A 数据线(编织款) 键帽拉杆

# 系统兼容性

PC, Mac, Xbox, PlayStation

# 软件

使用 SteelSeries GG 内置的 Engine,定制灯光、宏等。 GG 还有其他让您无比欣喜的应用程序。例如, Moments, 可以 更轻松、更快速地剪辑,即时与朋友分享精彩片段。 立即下载 - steelseri.es/gg

# 产品概览

# 键盘

- 1 OI FD 智能显示
- OI FD 菜单按钮
- 3 多媒体音量滚轮
- 4 SteelSeries 功能键
- 5 配置文件切换键

# 配件\*

11 可拆卸 USB-C 转 USB-A 数据线(编织款)

\*在 steelseries.com/gaming-accessories 查找配件和替换件

# 设置

# 连接

PC、Mac、Xbox, PlayStation

# 功能

# 配置文件切换

反复按 SteelSeries 功能键 (4) + 配置文件切换键 (5), 翻看不同的配置文件。

# 即时宏寻制

- 1 按住 SteelSeries 功能键 (4) + 即时宏录制键 (6) 3 秒, 开始录制。
- 2 键入所需的按键组合。
- 3 按 SteelSeries 功能键 (4) + 即时宏录制键 (6), 结束宏录制。
- 4 最后,选择绑定录制的宏的键。

# 照明亮度控制

按下 SteelSeries 功能键 (4) + 照明亮度键 (向下) (7),降低照明亮度。 按下 SteelSeries 功能键 (4) + 照明亮度键 (向上) (7), 增加照明亮度。

多媒体控制 多媒体音量滚轮(3) 调高音量 调低音量

| 静音/取消静音 切换    |
|---------------|
| OLED 菜单按钮 (2) |
| 播放/暂停         |
| 前进/跳过曲目       |
| 后退/上一首曲日      |

OLED 智能显示输入

- 6 即时宏录制键
- 7 照明亮度键(向上/向下)
- 8 USB-C 插孔
- 10 键帽拉杆插口
- 12 键帽拉杆
  - (位干键盘底部)

9 三层脚撑

向上转动滚轮

向下转动滚轮

按压滚轮 单按 双按 三按

# OLED 菜单按钮 (2)

讲入 OI FD 菜单 后退/退出 多媒体音量滚轮(3) 向上导航菜单 向下导航菜单 选择突出显示的项目 长按(2秒) 单按

向上转动滚轮 向下转动滚轮 按压滚轮

# 触动调节

若要配置突出显示的按键的触动,请下载 SteelSeries Engine 或通过 OLED 菜单访问相应的设置。

# 可更换键帽

Apex Pro TKL 的每个键帽都可以拆卸和更换。使用位于键盘底部的键帽拉杆 (12),轻 松拔下每个键帽。可在 steelseries.com 选购用来替换和额外的设计师键帽套装。

# 繁體中文

# 概述

# 包裝內容

Apex Pro TKL 鍵盤 可拆卸 USB-C 轉 USB-A 線(編織款) 鍵帽拨取器

系統相空性

PC、Mac、Xbox, PlayStation

#### 赦禮

使用 SteelSeries GG 內置的 Engine, 定制燈光、巨集等。 GG 還有其他讓您無比欣喜的應用程式,例如, Moments, 可以 更輕鬆、更快速地剪輯,即時與朋友分享精彩片段。 立即下載 - steelseri.es/gg

# 產品概覽

#### 鍵盤

1 OLED 顯示屏 6 即時巨隻錄製罐 2 OLED 功能表按钮 7 照明亮度鍵(向上/向下) 3 多媒體音量滾輪 8 USB-C 7L 4 SteelSeries 功能鍵 9 三層腳架 5 設定檔切換鍵 10 鍵帽拔取器放置處

# 配件\*

11 可拆卸 USB-C 轉 USB-A 線(編織款) (位於鍵盤底部) 12 鍵帽拔取器 \*在 steelseries.com/gaming-accessories 查找配件和替换件

# 設定

# 連接

PC、Mac、Xbox, PlayStation

# 功能

# 設定檔切換

反復按 SteelSeries 功能鍵 (4) + 設定檔切換鍵 (5), 選取不同的設定檔。

# 即時戶集錄製

按住 SteelSeries 功能鍵(4)+即時巨集錄製键(6)3秒,開始錄製。

2 輸入所需的按鍵組合。

3 按 SteelSeries 功能鍵 (4) + 即時巨集錄製键 (6), 結束巨集錄製。

4 最後,選取綁定錄製的巨集的鍵。

#### 鍵盤亮度控制

按下 SteelSeries 功能鍵(4) + 照明亮度鍵(向下)(7),降低鍵盤亮度。 按下 SteelSeries 功能鍵(4) + 照明亮度鍵(向上)(7),增加鍵盤亮度。

#### 多媒體控制

| 多媒體首量滾輛 (3)    |        |
|----------------|--------|
| 調高音量           | 向上轉動滾輪 |
| 調低音量           | 向下轉動滾輪 |
| 靜音/取消靜音 切換     | 按壓滾輪   |
| OLED 功能表按钮 (2) |        |
| 播放/暫停          | 單按     |
| 前進/跳過曲目        | 雙按     |
| 後退/上一首曲目       | 三按     |
| OLED 顯示屏輸入     |        |
| OLED 功能表按钮 (2) |        |
| 進入 OLED 功能表    | 長按(2秒) |
| 後退/退出          | 單按     |
| 多媒體音量滾輪 (3)    |        |
| 向上選擇功能表        | 向上轉動滾輪 |
| 向下選擇功能表        | 向下轉動滾輪 |
| 選定顯示的項目        | 按壓滾輪   |
|                |        |

#### 觸動調節

若要配置突出顯示的按鍵的觸動,請下載 SteelSeries Engine 或透過 OLED 功能表訪問相應的設定。

# 可更換鍵帽

Apex Pro TKL 的每個鍵帽都可以拆卸和更換。使用位於鍵盤底部的 鍵帽拔取器 (12), 輕鬆拔下每個鍵帽。可在 steelseries.com 選購用來替換和額外的設計師鍵帽套裝。

# 한국어

# 일반

패키지 내용

Apex Pro TKL Keyboard 제거 가능한 꼬아진 USB-C - USB-A 케이블 키캡 풀러

시스템 호환성 PC, Mac, Xbox, PlayStation

# 소프트웨어

지금 다운로드 – steelseri.es/gg

# 제품 개요

# 키보드

- 1 OLED 스마트 디스플레이
- OLED 메뉴 버튼
- 3 멀티미디어 볼륨 롤러
- 4 SteelSeries 기능 키

- 5 프로필 전환 키
- 6 접촉식 매크로 녹화키
- 7 빛 밝기도 키 (위/아래)
- 8 USB-C 잭

9 트라이 레벨 피트

#### 부속풍\*

11 제거 가능한 꼬아진 USB-C - USB-A 케이블\*

12 키캡 품러

(키보드 바닥에 위치)

\*steelseries.com/gaming-accessories에서 부속품과 대체품을 찾으십시오.

# 설정

# 연결

PC. Mac. Xbox. PlayStation

# 기능

# 프로필 전화

SteelSeries 기능 키 (4) + 프로필 전환 키 (5)를 반복해서 눌러 프로필을 회전시킵니다.

# 접촉신 매크로 논화

1 녹화를 시작하려면 SteelSeries 기능 키 (4) + 접촉식 매크로 녹화키 (6)를 3초간 누르고 있으십시오.

2 원하는 키 조합을 입력합니다.

# 3 SteelSeries 기능 키 (4) + 접촉식 매크로 녹화키 (6)을 눌러 매크로 녹화를 종료합니다.

4 마지막으로 녹화한 매크로와 묶기 원하는 키를 선택합니다.

#### 빛 밝기도 통제

SteelSeries 기능 키 (4) + 빛 밝기도 키 (아래) (7)를 눌러 빛 밝기도를 낮춥니다.

SteelSeries 기능 키 (4) + 빛 밝기도 키 (위) (7)를 눌러 빛 밝기도를 높입니다.

# 먹티미디어 커트록

| 멀티미디어 볼륨 롤러 (3)   |                 |
|-------------------|-----------------|
| 볼륨 올리기            | 스크롤 휠 올리기       |
| 볼륨 낮추기            | 스크롤 휠 내리기       |
| 음 소거/음 소거 취소 토글   | 휠 누르기           |
| OLED 메뉴 버튼 (2)    |                 |
| 재생/일시 중지          | 한 번 누르기         |
| 앞으로/트랙 건너뛰기       | 두 번 누르기         |
| 뒤로/이전 트랙          | 세 번 누르기         |
| OLED 스마트 디스플레이 입력 |                 |
| OLED 메뉴 버튼 (2)    |                 |
| OLED 메뉴로 이동       | 버튼을 길게 누르기(2 초) |
| 뒤로/나가기            | 한 번 누르기         |

# 멀티미디어 볼륨 롤러 (3)

검색 메뉴 올리기 검색 메뉴 내리기 강조된 항목 선택 스크롴 휨 올리기 스크롴 휭 내리기

휭 누르기

# 작동 조정

강조 표시된 키의 작동을 구성하려면, SteelSeries Engine을 다운로드하거나 OLED 메뉴를 통해 각 설정에 액세스합니다.

# 교환이 가능한 키캡

Apex Pro TKL의 각 키캡은 제거되거나 재배치될 수 있습니다. 키보드 바닥에 있는 키캡 풀러 (12)을 사용해 각 키캡을 쉽게 제거할 수 있습니다. 재배치와 추가 디자이너 키캡 설정 steelseries.com에서 구매 가능합니다.

# ไทย <sub>ชั่วไป</sub>

# ส่วนประกอบภายใน

Apex Pro TKL Keyboard สาย USB-C ไปยัง USB-A แบบถักที่ถอดแยกได้ ตัวงัดฝาครอบปุ่มกด

# การรองรับการทำงาน

คอมพิวเตอร์พีซี Mac, Xbox, PlayStation

# ซอฟต์แวร์

ใช้ Engine ภายใน SteelSeries GG เพื่อปรับแต่งไฟส่อง สว่าง คำมาโครและฟังก็ชั่นการทำงานอีกมากมาย GG ยังน้ำเสนอแอฟที่น่าสนใจอย่าง Moments เพื่อเพิ่มความสะตวกและ รวดเร็วในการจัดทำคลิปและน้ำเสนอช่วงเวลาที่น่าสนใจกับเพื่อน ๆ ดาวน์โหลดตอนนี้ – steelseri.es/gg

# เบื้องต้นเกี่ยวกับผลิตภัณฑ์

# แป็นพิมพ์

- 1 จอแสดงผลอัจฉริยะ OLED
- 2 ปุ่มเมุนู OLED
- 3 ลูกกลิ้งปรับระดับเสียงมัลติมีเดีย
- 4 ปุ่มฟังก์ชั่น SteelSeries
- 5 ปุ่มควบคุมโพรไฟล์

# อุปกรณ์เสริม\*

. 11 สาย USB-C ไปยัง USB-A แบบถักที่ถอดแยกได้\*

- 6 ปุ่มบันทึกมาโครระหว่างการใช้งาน
- 7 ปุ่มปรับความสว่าง (เพิ่ม/ลด)
- 8 USB-C แจ็ค
- 9 ขาตั้งระดับ
- 10 บล็อคตัวงัดฝาครอบปุ่มกด
- 12 ตัวงัดฝาครอบปุ่มกด (อย่ด้านล่างของแป้นพิมพ์)

\*ค้นหาอุปกรณ์เสริมและอะไหล่ได้ที่ steelseries.com/gaming-accessories

# การตั้งค่า

**การเชื่อมต่อ** คอมพิวเตอร์พีซี Mac, Xbox, PlayStation

# การทำงาน

**การสับเปลี่ยนโปรไฟล์** กด **ปุ่มฟังก์ชั่น SteelSeries (4) + ปุ่มควบคุมโพรไฟล์ (5)** ช้า ๆ กันเพื่อสลับโพรไฟล์แบบต่าง ๆ

# ระบบบันทึกมาโครระหว่างการใช้งาน

- 1 กดค้างไว้ที่ ปุ่มฟังก์ชั่น SteelSeries (4) + ปุ่มบันทึกมาโครระหว่าง การใช้งาน (6) เป็นเวลา 3 วินาทีเพื่อเริ่มการบันทึก
- 2 พิมพ์ชุดปุ่มสั่งการที่คุณต้องการ
- 3 กด ปุ่มฟังก์ชั่น Stee/Series (4) + ปุ่มบันทึกมาโครระหว่าง การใช้งาน (6) เพื่อสิ้นสุดการบันทึกมาโคร
- 4 สุดท้าย เลือกปุ่มที่คุณต้องการผูกเข้ากับมาโครที่บันทึกไว้

# ระบบควบคุมความสว่าง

∩ດ **ປຸ່ມฟັงก์ชั่น SteelSeries (4) + ປຸ້ມປຣັບความสว่าง (aด) (7)** ເพื่อลดความสว่าง ∩ด **ປຸ່ມฟังก์ชั่น SteelSeries (4) + ປຸ້ມປຣັບความสว่าง (ເพີ່ມ) (7)** ເพื่อเพิ่มความสว่าง

การควบคุมมัลติมีเดีย ลูกกลิ่งปรับระดับเสียงมัลติมีเดีย (3) ระดับเสียงลง การสถับปิดเสียง/เปิดเสียง ปุ๋มเมนู OLED (2) เล่น /xigoพัก

เลื่อนลูกกลิ้งขึ้น เลื่อนลูกกลิ้งลง กดที่ลูกกลิ้ง

กดครั้งเดียว

เล่นเพลงถัดไป/ข้ามเพลง กลับ/เพลงก่อนหน้า

# จอแสดงผลอัจฉริยะ/อินพุต OLED

ปุ่มเมนู OLED (2)

ป้อนเม<sup>ิ</sup>นู OLED กลับ/ออก ลู**กกลิ้งปรับระดับเสียงมัลติมีเดีย (3)** เมนูเสื่อนไปด้านบน เมนูเสื่อนไปด้านล่าง เสือกรายการที่ได้ไฮไลด์ไว้ กดสองครั้ง กดสามครั้ง

กดยาวต่อเนื่อง (2 วินาที) กดครั้งเดียว

> เลื่อนลูกกลิ้งขึ้น เลื่อนลูกกลิ้งลง กดที่ลูกกลิ้ง

# การปรับการสั่งการ

เพื่อกำหนดค่าการสั่งการของปุ่มที่ได้รับการไฮไลต์ ให้ดาวน์โหลด SteelSeries Engine หรือเข้าถึงการตั้งค่าที่เกี่ยวข้องผ่านเมนู OLED

# ฝาครอบปุ่มกดแบบสับเปลี่ยนได้

ฝาครอบบุ้มก็ดแต่ละตัวที่ Apex Pro TKL สามารถุถอดและเปลี่ยนใหม่ได้ ใช้ **ตัว** งัดฝาครอบบุ้มกด (12) ทีด้านล่างของแป้นพิมพ์เพื่อดึงฝาครอบบุ้มออกได้อย่าง ง่าย ๆ ชุดฝาครอบบุ้มเปลี่ยนแทนหรือแบบพิเศษมีจำหน่ายที่ steelseries.com

# REGULATORY

# CE

# Europe – EU Declaration of Conformity

Hereby, SteelSeries ApS. declares that the equipment which is compliance with directive RoHS 2.0 (2015/863/EU), EMC Directive (2014/30/EU), and LVD (2014/35/EU) which are issued by the Commission of the European Community.

The full text of the EU declaration of conformity is available at the following internet address: https://support.steelseries.com/hc/en-us/categories/360001256111-Other-Stuff

SteelSeries ApS. hereby confirms, to date, based on the feedback from our suppliers indicates that our products shipping to the EU territory comply with REACH (Registration, Evaluation, Authorization, and Restriction of Chemicals - (EC) 1907/2006) compliance program. We are fully committed to offering REACH compliance on the products and posting accurate REACH compliance status for the all of products.

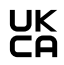

# UK Declaration of Conformity

Hereby, SteelSeries ApS. declares that the following equipment which is compliance with Electromagnetic Compatibility Regulations 2016, Electrical Equipment (Safety) Regulations 2016 and The Restriction of the Use of Certain Hazardous Substances in Electrical and Electronic Equipment Regulations 2012 issued by the Department for Business, Energy& Industrial Strategy.

The full text of the UK declaration of conformity is available at the following internet address: https://support.steelseries.com/hc/en-us/categories/360001256111-Other-Stuff

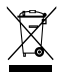

# WEEE

This product must not be disposed of with your other household waste or treat them in compliance with the local regulations or contact your local city office, your household waste disposal service or the shop where you purchased the product.

# Turkey RoHS Compliance

Republic of Turkey: In conformity with the EEE Regulation Türkiye Cumhuriyeti: EEE Yönetmeliğine Uygundur

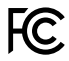

# Federal Communication Commission Interference Statement

This device complies with Part 15 of the FCC Rules. Operation is subject to the following two conditions:

- 1. This device may not cause harmful interference, and
- this device must accept any interference received, including interference that may cause undesired operation.

This equipment has been tested and found to comply with the limits for a Class B digital device, pursuant to Part 15 of the FCC Rules. These limits are designed to provide reasonable protection against harmful interference in a residential installation. This equipment generates, uses and can radiate radio frequency energy and, if not installed and used in accordance with the instructions, may cause harmful interference to radio communications. However, there is or guarantee that interference will not coccur in a particular installation. If this equipment does cause harmful interference to radio or television reception, which can be determined by turning the equipment off and on, the user is encouraged to try to correct the interference by one of the following measures:

- · Reorient or relocate the receiving antenna.
- · Increase the separation between the equipment and receiver.
- Connect the equipment into an outlet on a circuit different from that to which the receiver is connected.
- · Consult the dealer or an experienced radio/TV technician for help.

| Region | Address                                                                      | Telephone       |
|--------|------------------------------------------------------------------------------|-----------------|
| USA    | SteelSeries ApS.,<br>656 W Randolph St., Suite 3E,<br>Chicago, IL 60661, USA | +1 312 258 9467 |

# Industry Canada Statement

This device complies with RSS standards of the Industry Canada Rules. Operation is subject to the following two conditions:

- 1. This device may not cause harmful interference, and
- This device must accept any interference received, including interference that may cause undesired operation.

Ce dispositif est conforme à la norme CNR d'Industrie Canada applicable aux

appareils radio exempts de licence. Son fonctionnement est sujet aux deux conditions suivantes:

- 1. le dispositif ne doit pas produire de brouillage préjudiciable, et
- ce dispositif doit accepter tout brouillage reçu, y compris un brouillage susceptible de provoquer un fonctionnement indésirable.

This Class B digital apparatus complies with Canadian ICES-003.

Cet appareil numérique de la classe B est conforme à la norme NMB-003 du Canada.

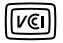

この装置は、クラスB機器です。この装置は、住宅環境で使用することを目的としていい ますが、この装置がラジオやテレビジョン受信機に近接して使用されると、受信障害を 引き起こすことがあります。取扱説明書に従って正しい取り扱いをして下さい、VCCI-B

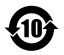

该电子电气产品含有某些有害物质,在环保使用期限内可以放心使用,超过环保使用 期限之后则应该进入回收循环系统。

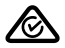

ACMA Compliance (Australia/ New Zealand)

이 기기는 가정용(B급) 전자파적합기기로서 주로 가정에서 사용하는 것을 목적으로 하며, 모든 지역에서 사용할 수 있습니다

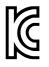

- 1. 상호명: SteelSeries ApS.
- 2. 기기명칭: Keyboard
- 3. 모델명: KB18
- 4. 인증번호: R-R-SS4-KB18
- 5. 제조사/제조국: SteelSeries ApS./China
- 6.

# Restriction on Hazardous Substances statement (India)

This product complies with the "India E-waste Rule 2011" and prohibits use of lead, mercury, hexavelent chromium, polybrominated biphenyls or polybrominated diphenyl ethers in concentrations exceeding 0.1 weight % and 0.01 weight % for cadmium, except for the exemptions set in Schedule 2 of the Rule.

# 《废弃电器电子产品回收处理管理条例》提示性说明

为了更好地关爱及保护地球,当用户不再需要此产品或产品寿命终止时,请遵守国家废弃电器电子 产品回收处理相关法律法规,将其交给当地具有国家认可的回收处理资质的厂商进行回收处理。

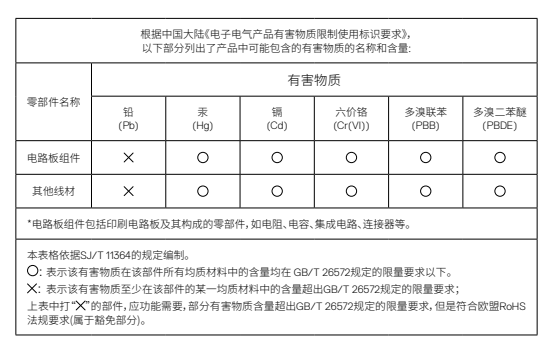

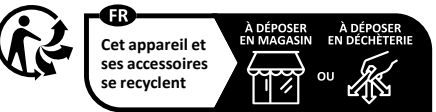

Points de collecte sur www.quefairedemesdechets.fr

The RoHS test method is based on the standards JIS C 0950 and CNS 15663.

| 設備名稱: 鍵盤<br>Equipment nan                                                                                                    | 型號 (型式): KB18<br>2: Keyboard Type designation: KB18          |                      |                      |                                         |                                                   |                                                              |
|----------------------------------------------------------------------------------------------------|--------------------------------------------------------------|----------------------|----------------------|-----------------------------------------|---------------------------------------------------|--------------------------------------------------------------|
|                                                                                                    | 限用物質及其化學符號<br>Restricted substances and its chemical symbols |                      |                      |                                         |                                                   |                                                              |
| 單元<br>Unit                                                                                                    | 鉛<br>Lead<br>(Pb)                                            | 汞<br>Mercury<br>(Hg) | 鋼<br>Cadmium<br>(Cd) | 六價路<br>Hexavalent<br>chromium<br>(Cr*6) | 多溴聯苯<br>Polybro-<br>minated<br>biphenyls<br>(PBB) | 多溴二苯醚<br>Polybro-<br>minated<br>diphenyl<br>ethers<br>(PBDE) |
| 塑膠部件<br>Plastic                                                                                                    | 0                                                            | 0                    | 0                    | 0                                       | 0                                                 | 0                                                            |
| 電路板及元件<br>PCBA                                                                                                    | -                                                            | 0                    | 0                    | 0                                       | 0                                                 | 0                                                            |
| 線材<br>Cables                                                                                                    | -                                                            | 0                    | 0                    | 0                                       | 0                                                 | 0                                                            |
| 金屬部件<br>Metal                                                                                                    | 0                                                            | 0                    | 0                    | 0                                       | 0                                                 | 0                                                            |
| <ul> <li>儒考1. "超出0.1 wt %"及"超出0.01 wt %"係指限用物質之百分比含量超出百分比含量基準值。</li> <li>Note 1: "Exceeding 0.1 wt %" and "exceeding 0.01 wt %" indicate that the percentage content of the restricted substance exceeds the reference percentage value of presence condition.</li> <li>儒考2. O係指該項閥中的實之百分比含量未超出百分比含量基準值。</li> <li>Note 2: O indicates that the percentage content of the restricted substance does not exceed the percentage of reference value of presence.</li> <li>儒考3 係指該項閥中的實為排除項員。</li> <li>Note 3: - indicates that the restricted substance corresponds to the exemption</li> </ul> |                                                              |                      |                      |                                         |                                                   |                                                              |

| Region     | Address                                                                                              | Telephone        |
|------------|----------------------------------------------------------------------------------------------------|------------------|
| Asia<br>亞洲 | 4F4, No. 186, Jian 1st Rd., Zhonghe<br>Dist., New Taipei City 235603, Taiwan<br>新北市中和區建一路186號4樓及4樓之4 | +886 2 8227 1999 |
| Europe     | Havneholmen 8, 1ª Floor,<br>2450 Copenhagen SV, Denmark                                              | +45 702 500 75   |
| USA        | 656 W Randolph St., Suite 3E,<br>Chicago, IL 60661, USA                                              | +1 312 258 9467  |

More information and support from steelseries.com

| Product Name (產品名稱/产品名称):           | Keyboard (鍵盤/鍵盤) |
|-------------------------------------|------------------|
| Model No. (型號/型号):                  | KB18             |
| Rated (規格/规格):                      | 5V === 600 mA    |
| Made in China (中國製造/中国制造)           |                  |
| Operating Temperature: 0 to + 40 °C |                  |
| 產品使用環境溫度: 0 - 40度                   |                  |

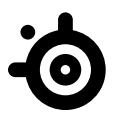

learn more at steelseries.com